## EINDHOVEN UNIVERSITY OF TECHNOLOGY

OpenACCEL

## Software User Manual

Authors: Edward Brinkmann (0720803) Carl van Dueren den Hollander (0743652) Philippe Denissen (0719003) Kevin de Ridder (0745581) Leo van Gansewinkel (0781263) Loc Tran (0766987) Roel Jacobs (0767494) Roy Stoof (0767157) Jacco Snoeren (0772658) Project Manager: Erikos Alkalai

Quality Manager: Duc Luu

Senior Management: Lou Somers

> Advisor: Erik Scheffers

Customer: Kees van Overveld

#### Abstract

This document is the Software User Manual for OpenACCEL which is developed by team OpenACCELL and will be used by all Bachelor College students to help them get an understanding of mathematical modeling. OpenACCEL is a web-based application which is part of the Software Engineering Project (2IP35) at Eindhoven University of Technology.

This document complies with the Software Requirements Document (SRD) from the Software Engineering Standard, as specified by the European Space Agency (ESA) [?].

## Contents

| 1        | $\mathbf{Intr}$ | roduction 4                      |
|----------|-----------------|----------------------------------|
|          | 1.1             | Intended readership 4            |
|          | 1.2             | Applicability                    |
|          | 1.3             | Purpose                          |
|          | 1.4             | How to use this document         |
|          | 1.5             | Related documents                |
|          | 1.6             | Conventions                      |
|          | 1.7             | Problem responding               |
| <b>2</b> | Ove             | erview 6                         |
| 3        | Tute            | orial 7                          |
|          | 3.1             | Add definition                   |
|          |                 | 3.1.1 Functional Description     |
|          |                 | 3.1.2 Cautions and Warnings      |
|          |                 | 3.1.3 Procedures                 |
|          |                 | 3.1.4 Likely Errors              |
|          | 3.2             | Edit definition                  |
|          |                 | 3.2.1 Functional Description     |
|          |                 | 3.2.2 Cautions and Warnings      |
|          |                 | 3.2.3 Procedures                 |
|          |                 | 3.2.4 Likely Errors              |
|          | 3.3             | Manipulating input values        |
|          |                 | 3.3.1 Functional Description     |
|          |                 | 3.3.2 Cautions and Warnings      |
|          |                 | 3.3.3 Procedures                 |
|          |                 | 3.3.4 Likely Errors              |
|          | 3.4             | Delete definition                |
|          |                 | 3.4.1 Functional Description     |
|          |                 | 3.4.2 Cautions and Warnings 12   |
|          |                 | 3.4.3 Procedures                 |
|          |                 | 3.4.4 Likely Errors              |
|          | 3.5             | Load script from "IO / Edit" tab |
|          |                 | 3.5.1 Functional Description     |
|          |                 | 3.5.2 Cautions and Warnings 14   |
|          |                 | 3.5.3 Procedures                 |

|   |          | 3.5.4 I  | Likely Errors                                                                                                    |     |
|---|----------|----------|----------------------------------------------------------------------------------------------------|-----|
|   | 3.6      | Execute  | model                                                                                                    |     |
|   |          | 3.6.1 J  | Functional Description                                                                                                    |     |
|   |          | 3.6.2 (  | Cautions and Warnings                                                                                                    |     |
|   |          | 3.6.3 J  | Procedures                                                                                                    |     |
|   |          | 3.6.4 J  | Likely Errors                                                                                                    |     |
|   | 3.7      | Optimiz  | e parameters using SPEA                                                                                                    |     |
|   |          | 3.7.1 J  | Functional Description                                                                                                    |     |
|   |          | 3.7.2 (  | Cautions and Warnings                                                                                                    |     |
|   |          | 3.7.3 J  | Procedures                                                                                                    |     |
|   |          | 3.7.4 J  | Likely Errors                                                                                                    |     |
|   |          |          | 0                                                                                                    |     |
| 4 | Refe     | erence   |                                                                                                    |     |
|   | 4.1      | Intro .  |                                                                                                    |     |
|   |          | 4.1.1 I  | Functional Description                                                                                                    |     |
|   |          | 4.1.2 (  | Cautions and Warnings                                                                                                    |     |
|   |          | 4.1.3 J  | Formal Description $ \cdot \cdot \cdot \cdot \cdot \cdot \cdot \cdot \cdot \cdot \cdot \cdot \cdot \cdot \cdot \cdot \cdot \cdot \cdot$ |     |
|   |          | 4.1.4 J  | Examples                                                                                                    |     |
|   |          | 4.1.5 J  | Possible Errors                                                                                                    |     |
|   |          | 4.1.6 J  | Related Operations                                                                                                    |     |
|   | 4.2      | Edit / F | Run script                                                                                                    |     |
|   |          | 4.2.1 I  | Functional Description                                                                                                    |     |
|   |          | 4.2.2 (  | Cautions and Warnings                                                                                                    |     |
|   |          | 423 1    | Formal Description                                                                                                    |     |
|   |          | 424 1    | Examples                                                                                                    | • • |
|   |          | 425 1    | Possible Errors                                                                                                    | ••• |
|   |          | 4.2.6    | Related Operations                                                                                                    | • • |
|   | 13       | 10 / Ed  | it                                                                                                    | • • |
|   | 4.0      | 10 / 10  | Functional Description                                                                                                    | • • |
|   |          | 439 (    | <sup>2</sup> autions and Warnings                                                                                                    | • • |
|   |          | 4.3.2 (  | Formal Description                                                                                                    | • • |
|   |          | 4.0.0 1  |                                                                                                    | • • |
|   |          | 4.0.4 1  | Examples                                                                                                    | • • |
|   |          | 4.5.5 1  | Polated Onemations                                                                                                    | • • |
|   |          | 4.3.0 1  |                                                                                                    | • • |
|   | 4.4      | Genetic  |                                                                                                    | • • |
|   |          | 4.4.1 I  | functional Description                                                                                                    | • • |
|   |          | 4.4.2 (  | Jautions and Warnings                                                                                                    | • • |
|   |          | 4.4.3 I  | Formal Description                                                                                                    | • • |
|   |          | 4.4.4 ł  | Examples                                                                                                    | • • |
|   |          | 4.4.5 I  | Possible Errors                                                                                                    | • • |
|   |          | 4.4.6 I  | Related Operations                                                                                                    |     |
|   | <b>F</b> |          | d D D                                                                                                    |     |
| A |          | or Mess  | ages and Recovery Procedures                                                                                                    |     |
|   | A.I      | Syntax ( |                                                                                                    | ••• |
|   | A.2      | Runtime  | e errors                                                                                                    | • • |
|   |          |          |                                                                                                    |     |

## **Document Status Sheet**

## **Document Status Overview**

#### General

| Document title:  | Software User Manual |
|------------------|----------------------|
| Identification:  | SUM1.0.pdf           |
| Author:          | K.A. de Ridder       |
| Document status: | Draft                |

#### **Document History**

| Version | Date       | Author                     | Reason of change |
|---------|------------|----------------------------|------------------|
| 0.1     | 20-06-2014 | K.A. de Ridder             | Initial version  |
| 1.0     | 26-06-2014 | K.A. de Ridder & T.L. Tran | Approved         |

## Document Change Records since previous issue

## General

| Datum:          | June 26, 2014        |
|-----------------|----------------------|
| Document title: | Software User Manual |
| Identification: | SUM1.0.pdf           |

## Changes

| Page | Paragraph | Reason to change |
|------|-----------|------------------|
|      |           |                  |

## Chapter 1

## Introduction

### 1.1 Intended readership

This document is intended for all end-users of the OpenACCEL, which are students and teachers at the Eindhoven University of Technology (TU/e).

### 1.2 Applicability

This document applies to the ACCEL website.

### 1.3 Purpose

The purpose of OpenACCEL is, as stated in the URD, to aid students in understanding and building mathematical models.

### 1.4 How to use this document

First-time users are encouraged to read chapter 4 which will give a basic understanding about OpenACCEL. Also users are encouraged to attend the new Introduction to Modeling courses which will be all about getting an understanding of modeling and the usage of OpenACCEL.

### 1.5 Related documents

The URD for the OpenACCEL project.

### 1.6 Conventions

No conventions are made.

## 1.7 Problem responding

Since the OpenACCEL group will be dissolved after completion of the ACCEL project, the issue of problem reporting is left to C.W.A.M. van Overveld, which will be the responsible lecturer of the Introduction to Modeling course.

## Chapter 2

## **Overview**

OpenACCEL is an application designed and developed by the OpenACCEL group for the Bachelor College subject Introduction to Modeling by C.W.A.M. van Overveld at the Eindhoven University of Technology. The purpose of this web-based application is to aid students in getting an understanding about modeling with their second educational mathematical knowledge.

## Chapter 3

## Tutorial

This chapter contains tutorials for performing actions and operations supported by OpenAC-CEL. All tutorials start from the homepage of OpenACCEL www.keesvanoverveld.com/Accel/accel.htm. The tutorials are based on the use cases described in the User Requirements Document (URD).

All toturials will start with opening a webbrowser, preferably Chrome or FireFox, referencing to the homepage of OpenACCEL www.keesvanoverveld.com/Accel/accel.htm which looks like:

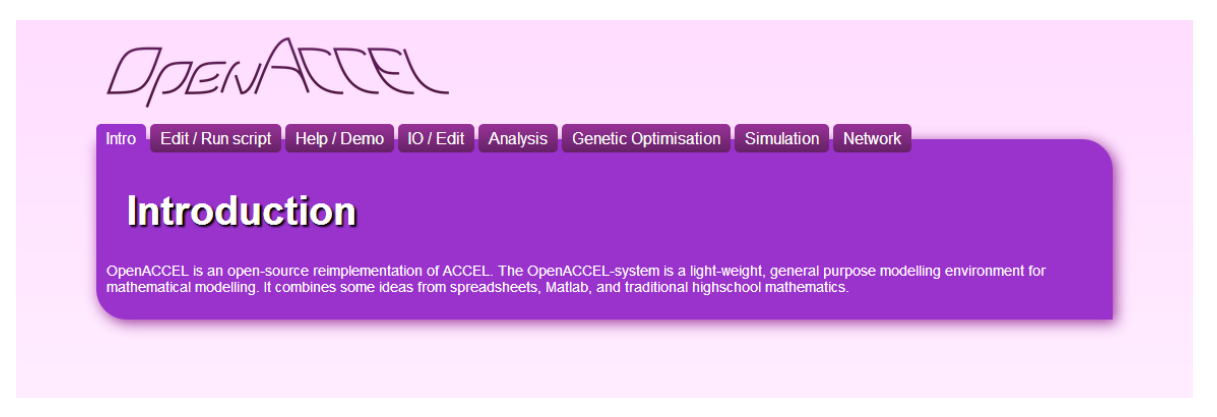

Figure 3.1: View of homepage of OpenACCEL

To this end there could occur likely errors already, for instance the webbrowser is not supported or the server is offline.

### 3.1 Add definition

#### 3.1.1 Functional Description

This tutorial is about adding a definition to a script. In order to do this the outcome of the polynomial  $y = x^2$  will be simulated for a value of x, where x will be an integer.

#### 3.1.2 Cautions and Warnings

- When adding a quantity that already exists, it's current definition will be overwritten. See tutorial 3.2 'Edit definition'.
- If the script is currently executing, it will be stopped.

#### 3.1.3 Procedures

As stated the tutorial will start at the homepage of OpenACCEL (www.keesvanoverveld. com/Accel/accel.htm). To add a definition to an OpenACCEL script click the "Edit/Run script" tab. Now the following screen will show up:

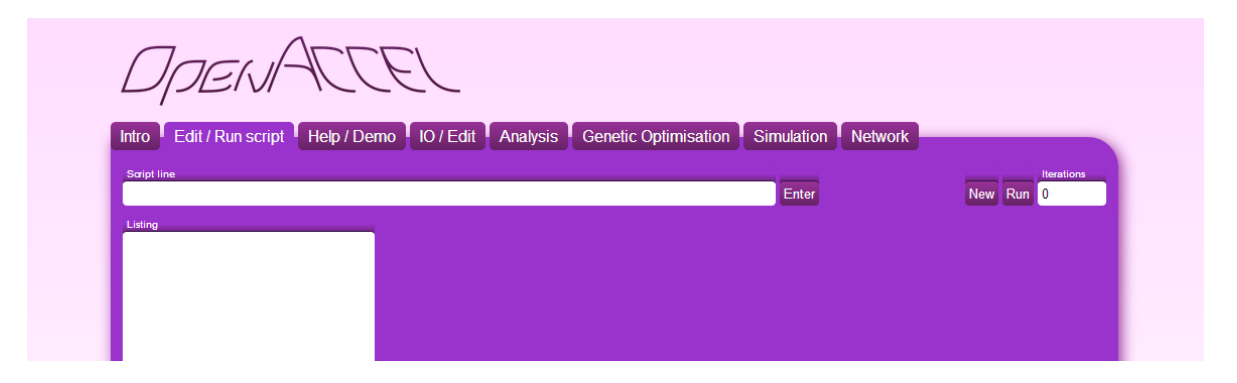

Figure 3.2: View of "Edit/Run script" tab of OpenACCEL

At this moment it is possible to enter a definition into the script line input field. Add the following (new) definition into the field: 'y = pow(x, 2)'. As a result OpenACCEL list down the depencies which still have to be defined. In this case x still have to be defined.

| Openl-                           | ACCEL                 |                           |                          |           |
|----------------------------------|-----------------------|---------------------------|--------------------------|-----------|
| Intro Edit / Run script          | Help / Demo IO / Edit | Analysis Genetic Optimisa | ation Simulation Network | New Run 0 |
| Listing<br>y = pow(x,2) (cnt.=2) | delete X              |                           |                          |           |
|                                  |                       |                           |                          |           |

Figure 3.3: Definition 'y = pow(x,2)' is added to the script

Next x will be defined since it still have to be done, let x = 3. Hence, add the following definition to the script 'x = 3' and the following screen will be shown:

| שקר                               |          | $\mathcal{C}\mathcal{C}$ | $\sim$    |          |                      |            |         |             |
|-----------------------------------|----------|--------------------------|-----------|----------|----------------------|------------|---------|-------------|
| ntro Edit / Ru                    | n script | Help / Demo              | IO / Edit | Analysis | Genetic Optimisation | Simulation | Network |             |
|                                   |          |                          |           |          |                      |            |         |             |
| Cariat line                       |          |                          |           |          |                      |            |         | Maratiana   |
| Script line<br><mark>x = 3</mark> |          |                          |           |          |                      | Enter      |         | New Pause 0 |
| Script line<br><mark>x = 3</mark> |          |                          |           |          |                      | Enter      |         | New Pause 0 |

Figure 3.4: Definition 'x = 3' is added to the script

As a result the output value of y correspond to the function  $y = x^2$ .

#### 3.1.4 Likely Errors

- Unsupported webbrowser
- Server offline
- Input error, misuse of functions

#### 3.2 Edit definition

#### 3.2.1 Functional Description

This tutorial is about editing a definition to a script. In order to do this the outcome of the polynomial  $y = x^2$  will be simulated over a vector x = [-3, -2, -1, 0, 1, 2, 3]. Therefore the script of tutorial 3.1 will be edited.

#### 3.2.2 Cautions and Warnings

- The current definition of the quantity being edited will be overwritten.
- If the script is currently executing, it will be stopped.

When adding a quantity that already exists, it's current definition will be overwritten. If the script is currently executing it will be stopped.

#### 3.2.3 Procedures

As stated the tutorial will start where tutorial 3.1 ends, hence the following screen is the start screen of this tutorial:

| no IO / Edit Analysis Genetic Op | timisation Simulation Netwo | rk          |
|----------------------------------|-----------------------------|-------------|
|                                  |                             |             |
|                                  |                             | Iterations  |
|                                  | Enter                       | New Pause 0 |
| Results                          |                             |             |
|                                  | Results                     | Results     |

Figure 3.5: Representation of  $y = x^2$  with x = 3

From here the script will be edited. Instead of having an output value of y over one (1) value of x a vector will be used as input, so x = [-3, -2, -1, 0, 1, 2, 3]. In order to edit a definition, click on the x = 3 definition (1). Next edit the definition from the input field (2).

| Openl-                                                | ACCEL                 |                               |                    |             |
|-------------------------------------------------------|-----------------------|-------------------------------|--------------------|-------------|
| Intro Edit / Run script                               | Help / Demo IO / Edit | Analysis Genetic Optimisation | Simulation Network |             |
| Script line                                           |                       |                               | Enter              | New Pause 0 |
| Listing<br>y = pow(x, 2) (cst = 2)<br>x = 3 (cst = 3) | delete                | y = 9                         |                    |             |
| (all-0)                                               |                       |                               |                    |             |

Figure 3.6: Steps described to edit a script

Next edit x and let x be a vector [-3, -2, -1, 0, 1, 2, 3]. Hence, 'x = [-3, -2, -1, 0, 1, 2, 3]' and the following screen will be shown:

| OpenACCEL                                                                                                |                                                  |             |
|----------------------------------------------------------------------------------------------------|--------------------------------------------------|-------------|
| Intro Edit / Run script Help / Demo IO / Edit                                                            | Analysis Genetic Optimisation Simulation Network | work        |
| Script line<br>x = [-3,-2,-1,0,1,2,3]                                                                    | Enter                                            | New Pause 0 |
| Listing         (cat.=2)         delete           x = [-3,-2,-1,0,1,2,3]         (cat.=3)         delete | y = [9,4,1,0,1,4,9]                              |             |
|                                                                                                    |                                                  |             |

Figure 3.7: Definition 'x = [-3, -2, -1, 0, 1, 2, 3]' is added to the script

As a result the output values of 'y' correspond to the function  $y = x^2$  over a domain of [-3, 3].

#### 3.2.4 Likely Errors

- Unsupported webbrowser
- Server offline
- Input error, misuse of functions (syntax errors)

### 3.3 Manipulating input values

#### 3.3.1 Functional Description

This tutorial is about manipulative input values, e.g. sliders . As in the first tutorial the polynomial  $y = x^2$  will be simulated over a domain of [-5,5], where 'x' will be an integer. Instead of using input 'x' as a vector it is used as a slider input.

#### 3.3.2 Cautions and Warnings

None.

#### 3.3.3 Procedures

As stated the tutorial will start at the homepage of OpenACCEL (www.keesvanoverveld. com/Accel/accel.htm). To add a definition to a OpenACCEL script click the "Edit/Run script" tab. Now the following screen will show up:

| Opent                   | ACCEL                 |                    |                        |         |            |
|-------------------------|-----------------------|--------------------|------------------------|---------|------------|
| Intro Edit / Run script | Help / Demo IO / Edit | Analysis Genetic O | ptimisation Simulation | Network |            |
| Script line             |                       |                    | Enter                  | New Run | Iterations |
| Listing                 |                       |                    |                        |         |            |
|                         |                       |                    |                        |         |            |
|                         |                       |                    |                        |         |            |

Figure 3.8: View of "Edit/Run script" tab of OpenACCEL

At this moment it is possible to enter a definition into the script line input field. Add the following (new) definition into the field: 'y = pow(x, 2)'. As a result OpenACCEL list down the depencies which still have to be defined. In this case 'x' still have to be defined.

| Dpi                         | รณ-         | 777        | EL           |          |                      |            |         |           |
|-----------------------------|-------------|------------|--------------|----------|----------------------|------------|---------|-----------|
| Intro Edit /                | Run script  | Help / Dem | io IO / Edit | Analysis | Genetic Optimisation | Simulation | Network |           |
| Script line<br>y = pow(x,2) |             |            |              |          |                      | Enter      |         | New Run 0 |
| usting<br>y = pow(x,2       | 2) (cat.=2) | delete     | To do<br>X   |          |                      |            |         |           |
|                             |             |            |              |          |                      |            |         |           |
|                             |             |            |              |          |                      |            |         |           |

Figure 3.9: Definition 'y = pow(x,2)' is added to the script

Next 'x' will be defined since it still have to be done. As stated 'x' will vary between [-5,5], therefore let 'x' be an input variable containing a slider with a default value of 0, a minimum of -5 and a maximum of 5. Hence, 'x = slider(0, -5, 5)':

| Openl-                                                                                                    | ACCE                   | EL                  |                      |                    |             |
|----------------------------------------------------------------------------------------------------|------------------------|---------------------|----------------------|--------------------|-------------|
| Intro Edit / Run script                                                                                                    | Help / Demo            | IO / Edit Analysis  | Genetic Optimisation | Simulation Network |             |
| Script line<br>x = slider(0,-5,5)                                                                                               |                        |                     |                      | Enter              | New Pause 0 |
| $\begin{array}{l} \text{Listing} \\ y = pow(x,2) & \text{(cst.=} \\ x = slider(0,-5,5) & \text{(cst.=} \end{array} \end{array}$ | 2) delete<br>1) delete | User input<br>X (0) | Results<br>y = 0     |                    |             |

Figure 3.10: Definition 'x = slider(0, -5, 5)' is added to the script

Now when slide through the domain of 'x' the output value of 'y' will change as well, corresponding to the function  $y = x^2$  over a domain of [-5,5].

#### 3.3.4 Likely Errors

- Unsupported webbrowser
- Server offline

#### 3.4 Delete definition

#### 3.4.1 Functional Description

This tutorial is about deleting a definition from a script and it starts where tutorial 3.3 ends.

#### 3.4.2 Cautions and Warnings

• Deleting a quantity definition is permanent. It cannot be recovered.

• When deleting a quantity that is being used in other quantity definitions, you must redefine it before you can run the script.

#### 3.4.3 Procedures

As stated this tutorial will start where tutorial 3.3 has ended, hence the following screen has to appear on the screen:

| Open!-                                         | ACCE                   | <u> </u>  |                     |                      |            |         |             |
|------------------------------------------------|------------------------|-----------|---------------------|----------------------|------------|---------|-------------|
| Intro Edit / Run script                        | Help / Demo            | IO / Edit | Analysis            | Genetic Optimisation | Simulation | Network |             |
| Script line<br><mark>x = slider(0,-5,5)</mark> |                        |           |                     |                      | Enter      |         | New Pause 0 |
|                                                | 2) delete<br>1) delete | L<br>C    | User input<br>X (0) | Results<br>y = 0     |            |         |             |

Figure 3.11: Result after completing tutorial 3.3

Now this tutorial is about deleting definitions. In OpenACCEL it is very intuitive and easy to delete definitions since the only thing to do is to click on 'delete' right next to a definition:

| Opent                                                 | ACCE        | <u> </u>  |                     |                      |            |         |             |
|-------------------------------------------------------|-------------|-----------|---------------------|----------------------|------------|---------|-------------|
| tro Edit / Run script                                 | Help / Demo | IO / Edit | Analysis            | Genetic Optimisation | Simulation | Network |             |
| Script line<br>< = slider(0,-5,5)                     |             |           |                     |                      | Enter      |         | New Pause 0 |
| Listing<br>/ = pow(x,2) (cat<br>x = slider(05.5) (cat |             |           | User input<br>X (0) | Results<br>y = 0     |            |         |             |

Figure 3.12: How to delete a definition from a script

What is left is deleting a definition, hence click 'delete' right of 'x = slider(0, -5, 5)' and the definition is deleted successfully.

| Dpei                        | VACT            | II            |          |                      |            |         |           |
|-----------------------------|-----------------|---------------|----------|----------------------|------------|---------|-----------|
| Intro Edit / Run            | script Help / D | emo IO / Edit | Analysis | Genetic Optimisation | Simulation | Network |           |
| Script line<br>y = pow(x,2) |                 |               |          |                      | Enter      |         | New Run 0 |
| Listing                     |                 | To do         |          |                      |            |         |           |
| y = pow(x,2)                | (cat.=2) delete | X             |          |                      |            |         |           |
|                             |                 |               |          |                      |            |         |           |
|                             |                 |               |          |                      |            |         |           |

Figure 3.13: The view after deleting the 'x = slider(0, -5, 5)' definition

#### 3.4.4 Likely Errors

- Unsupported webbrowser
- Server offline

## 3.5 Load script from "IO / Edit" tab

#### 3.5.1 Functional Description

This tutorial is about loading a script from the "IO / Edit" tab.

#### 3.5.2 Cautions and Warnings

• Loading a script will overwrite your current script

#### 3.5.3 Procedures

This tutorial will start from the homepage of OpenACCEL (www.keesvanoverveld.com/ Accel/accel.htm). To load a demo script from the "IO / Edit" tab in OpenACCEL click the "IO / Edit" tab. Now the following screen will show up:

| Openl-                             | ACCE        |           |          |                      |            |         |  |
|------------------------------------|-------------|-----------|----------|----------------------|------------|---------|--|
| ntro Edit / Run script             | Help / Demo | IO / Edit | Analysis | Genetic Optimisation | Simulation | Network |  |
| Options<br>Show values Check units |             |           |          |                      |            |         |  |
| aript                              |             |           |          |                      |            |         |  |
|                                    |             |           |          |                      |            |         |  |
|                                    |             |           |          |                      |            |         |  |
|                                    |             |           |          |                      |            |         |  |

Figure 3.14: View of "IO / Edit" tab of OpenACCEL

Instead of entering definitions in sequence, it is possible to enter a whole script into the Script input field from the "IO / Edit" tab. For instance copy and pasting the following

| Dpenl-                                            | ACCE        | <u> </u>  |          |                      |            |         |  |
|---------------------------------------------------|-------------|-----------|----------|----------------------|------------|---------|--|
| Intro Edit / Run script                           | Help / Demo | IO / Edit | Analysis | Genetic Optimisation | Simulation | Network |  |
| Options<br>Show values Check units                |             |           |          |                      |            |         |  |
| Script<br>y=pow(x,2)<br>x= <u>slider</u> (0,-5,5) |             |           |          |                      |            |         |  |
|                                                   |             |           |          |                      |            |         |  |

Figure 3.15: Loading script of tutorial 3.4 through "IO / Edit" tab

Now when switching to the "Edit / Run script" tab the script is loaded and the following screen will appear:

| Listing     User input     Results       y = poW(X,2)     (cat=2)     delete       x = slider(0,-5,5)     (cat=2)     delete                               | Opei                                          | VAC                            | JJJ         |                     |                      |            |           |                 |
|----------------------------------------------------------------------------------------------------|-----------------------------------------------|--------------------------------|-------------|---------------------|----------------------|------------|-----------|-----------------|
| Script line     Iterations       Enter     New Pause       0         Listing       y = pow(x,2)     (cat=2)       (cat=1)     delete       x (0)     y = 0 | Intro Edit / Run                              | script Help                    | Demo IO / E | dit Analysis        | Genetic Optimisation | Simulation | Network   |                 |
| ListingUser inputResults $y = poW(X,2)$ (cst=2)delete $X(0)$ $y = 0$ $x = slider(0,-5,5)$ (cst=1)delete $Q = 0$                                            | Script line                                   |                                |             |                     |                      | Enter      | New Pause | Iterations<br>0 |
|                                                                                                    | Listing<br>y = pow(x,2)<br>x = slider(0,-5,5) | (cat.=2) dele<br>(cat.=1) dele | te<br>te    | User input<br>X (0) | Results<br>y = 0     |            |           |                 |

Figure 3.16: Script loaded through the "IO / Edit" tab

#### 3.5.4 Likely Errors

- Unsupported webbrowser
- Server offline

#### 3.6 Execute model

#### 3.6.1 Functional Description

This tutorial is about the execution of a script. A script can either run or pause.

#### 3.6.2 Cautions and Warnings

None.

#### 3.6.3 Procedures

To show the execution of a model the history operator will be used. Hence add the following definitions to the script input field:

| Ope                              |                      | TT -             | JJ.                       |          |                      |            |           |
|----------------------------------|----------------------|------------------|---------------------------|----------|----------------------|------------|-----------|
| ntro Edit / Rur                  | n script             | Help / Dei       | mo IO / Edit              | Analysis | Genetic Optimisation | Simulation | Network   |
| Script line<br>b = b{1} + 1      |                      |                  |                           |          |                      | Enter      | New Run 0 |
| Listing<br>a = b<br>b = b{1} + 1 | (cat.=2)<br>(cat.=4) | delete<br>delete | b is Arg. to<br>Y regular |          | Results<br>a = 48    |            |           |
|                                  |                      |                  |                           |          |                      |            |           |

Figure 3.17: Script which is paused, using the history operator

Now when the definitions are added to the script line the result will increment by one continuously. When clicking the "Pause" button , the script will stop executing and the result will stop incrementing. Hence when clicking the "Run" button , the result will increment again.

#### 3.6.4 Likely Errors

When an error occurs during the execution of the model, execution is aborted and the error is displayed on screen. You can either try to run the model again right away or modify the model and then try again.

### 3.7 Optimize parameters using SPEA

#### 3.7.1 Functional Description

This tutorial is about optimising parameters using Pareto.

#### 3.7.2 Cautions and Warnings

• The Pareto functions are not used, hence the "Genetic Optimisation" tab cannot be displayed.

#### 3.7.3 Procedures

In order to optimize parameters using SPEA, Pareto functions are needed. Hence, use the following script for the rest of this tutorial:

|             | Help / Demo | IO / Edit | Analysis | Genetic O | ptimisation | Simulation | Network   |                 |
|-------------|-------------|-----------|----------|-----------|-------------|------------|-----------|-----------------|
| Script line |             |           |          |           |             | Enter      | New Pause | Iterations<br>0 |
| Listing     |             |           | User     | input     | Results     |            |           |                 |

Figure 3.18: Script using pareto functions for the "Genetic Optimisation" tab

Since pareto functions have been used a switch to the "Genetic Optimisation" tab can be made. After switching to the "Genetic Optimisation" tab, the following screen will appear:

| ntro Edit / Run script H  | lelp / Demo   | IO / Edit | Analysis | Genetic Optimisa | ation Simulation   | Network |
|---------------------------|---------------|-----------|----------|------------------|--------------------|---------|
| nitialisation             | Visualisation |           |          |                  | Individual propert | ies     |
| Population size (25)      |               |           |          |                  |                    |         |
|                           |               |           |          |                  |                    |         |
| Initialise                |               |           |          |                  |                    |         |
| Generations               |               |           |          |                  |                    |         |
| Generations per click (1) |               |           |          |                  |                    |         |
|                           |               |           |          |                  |                    |         |
| Generate next             |               |           |          |                  |                    |         |
| Algorithm settings        |               |           |          |                  |                    |         |
| Crossover (90%)           |               |           |          |                  |                    |         |
| Mutation distribution     |               |           |          |                  |                    |         |
| Close (70%)               |               |           |          |                  |                    |         |
| Arbitrary (15%)           |               |           |          |                  |                    |         |
| Random (15%)              |               |           |          |                  |                    |         |
|                           |               |           |          |                  |                    |         |

Figure 3.19: The view of the "Genetic Optimisation" tab

Now to calculate which input values will optimize the problem an initialisation have to be made. Hence, click the "Initialise" button to initialise a generation. Figure 3.20 shows a possible generation since the initialisation of a generation is completely random.

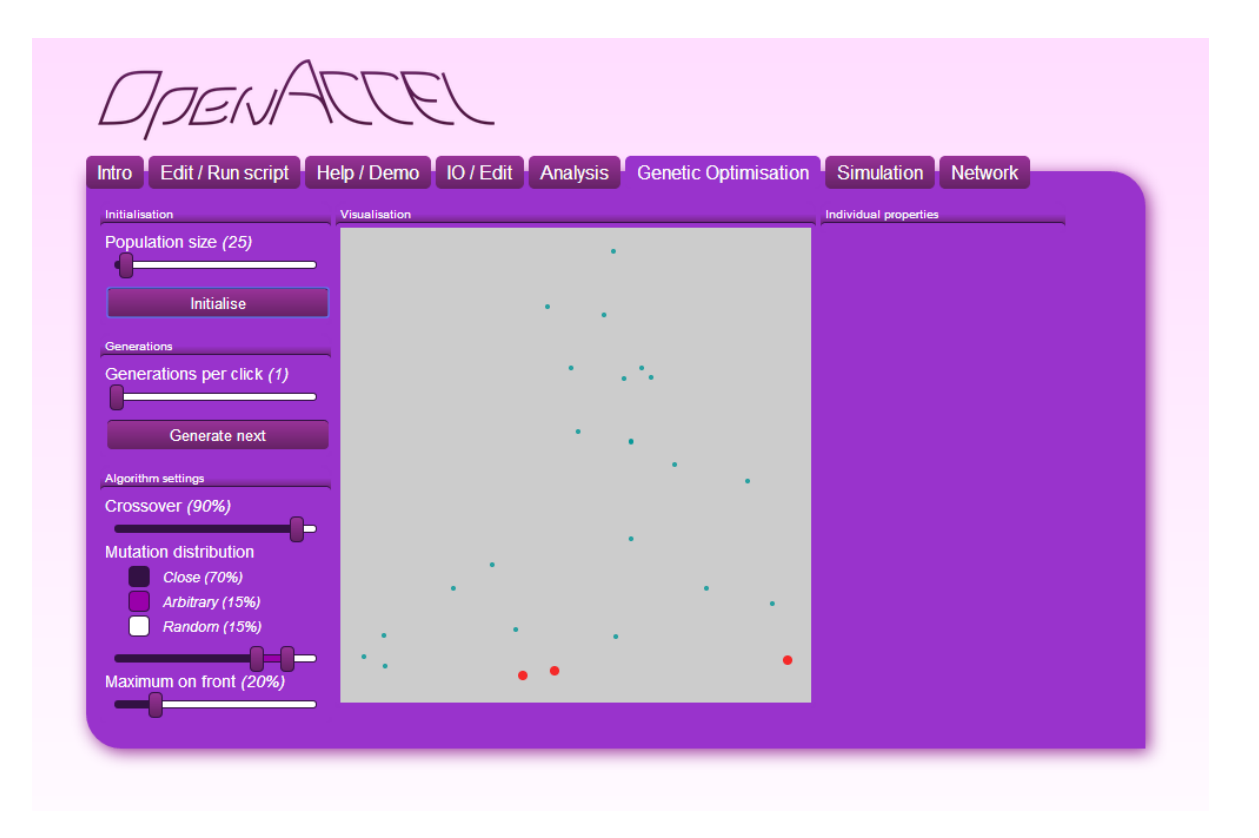

Figure 3.20: The view of the "Genetic Optimisation" tab

Figure 3.20 now shows which input values will give the optimised outcome. These optimised values are the on the so-called Pareto front and are visualised with the red dots. Hence, when clicking these red dots information will be given about which input values gives the optimised output values.

#### 3.7.4 Likely Errors

- Unsupported webbrowser
- Server offline
- Pareto functions are not used

## Chapter 4

## Reference

This chapter is about the references which occur based on the tabs of the OpenACCEL webpage (http://www.keesvanoverveld.com/Accel/accel.htm)

#### 4.1 Intro

#### 4.1.1 Functional Description

This screen is shown when a user goes to the OpenACCEL website. It shows an introduction page which declares to what extend OpenACCEL can be used for.

#### 4.1.2 Cautions and Warnings

None, unless the website is offline or the website is not supported by the browser used.

#### 4.1.3 Formal Description

The user can perform the operation as given in table 4.1.

| Operation            | Steps                            | Result                        |
|----------------------|----------------------------------|-------------------------------|
| Edit / Run script    | Click on the Edit / Run script   | The screen will change to the |
|                      | tab                              | Edit / Run script view        |
| Help / Demo          | Click on the Help / Demo tab     | The screen will change to the |
|                      |                                  | Help / Demo view              |
| IO / Edit            | Click on the IO / Edit tab       | The screen will change to the |
|                      |                                  | IO / Edit view                |
| Genetic Optimisation | Click on the Genetic Optimi-     | The screen will change to the |
|                      | sation tab                       | Genetic Optimisation view     |
|                      | Table 4.1: Operations in the Int | ro tab                        |

#### 4.1.4 Examples

From the Intro tab, homepage, click any tab and the view will change to the tab clicked.

#### 4.1.5 Possible Errors

None.

#### 4.1.6 Related Operations

- Section 4.2
- Section 4.3
- Section 4.4

## 4.2 Edit / Run script

#### 4.2.1 Functional Description

This screen is shown when a user clicks on the "Edit / Run script" tab from the homepage.

#### 4.2.2 Cautions and Warnings

None.

#### 4.2.3 Formal Description

The user can perform the operation as given in table 4.2.

| Operation            | Steps                                                  | Result                                                                                                    |
|----------------------|--------------------------------------------------------|----------------------------------------------------------------------------------------------------|
| Intro                | Click on the Intro tab                                 | The screen will change to the                                                                                                    |
|                      |                                                        | Intro view                                                                                                    |
| Help / Demo          | Click on the Help / Demo tab                           | The screen will change to the                                                                                                    |
|                      |                                                        | Help / Demo view                                                                                                    |
| IO / Edit            | Click on the IO / Edit tab                             | The screen will change to the                                                                                                    |
|                      |                                                        | IO / Edit view                                                                                                    |
| Genetic Optimisation | Click on the Genetic Optimi-                           | The screen will change to the                                                                                                    |
|                      | sation tab                                             | Genetic Optimisation view                                                                                                    |
| Add definition       | Enter a definition in the $Script$                     | A definition is added to the                                                                                                    |
|                      | <i>line</i> input field                                | script                                                                                                    |
| Enter                | Click on the 'Enter' a defini-                         | A definition is added to the                                                                                                    |
|                      | tion in the <i>Script line</i> input                   | script                                                                                                    |
|                      | field                                                  |                                                                                                    |
| Pause                | Click on the 'Pause' button                            | The script is paused and the                                                                                                    |
|                      |                                                        | (nourse) button switched to a                                                                                                    |
|                      |                                                        | pause button switched to a                                                                                                    |
|                      |                                                        | 'run' button                                                                                                    |
| Run                  | Click on the 'Run' button                              | 'run' button<br>The script start running and                                                                                                    |
| Run                  | Click on the 'Run' button                              | run' button<br>The script start running and<br>the 'run' button switched to a                                                                                  |
| Run                  | Click on the 'Run' button                              | The script start running and<br>the 'run' button switched to a<br>'pause' button switched to a                                                                 |
| Run                  | Click on the 'Run' button<br>Click on the 'New' button | <ul> <li>'run' button</li> <li>The script start running and<br/>the 'run' button switched to a<br/>'pause' button</li> <li>The whole script will be</li> </ul> |
| Run                  | Click on the 'Run' button<br>Click on the 'New' button | <ul> <li>'run' button</li> <li>The script start running and the 'run' button switched to a 'pause' button</li> <li>The whole script will be deleted</li> </ul> |

| Iteration                                          | Enter a number of iterations        | The script will run the num-   |
|----------------------------------------------------|-------------------------------------|--------------------------------|
|                                                    | in the <i>iteration</i> input field | ber of iterations enter        |
| Delete                                             | Click on 'delete' next to a def-    | The definition will be deleted |
|                                                    | inition                             | from the script                |
| Table 4.2: Operations in the Edit / Run script tab |                                     |                                |

#### 4.2.4 Examples

First set the number of iterations to 1500. Next add a definition, for instance a = b. After add another definition,  $b = b\{1\} + 1$ . Now 'a' is incrementing by one continuously, hence when clicking the 'pause' button the result stops incrementing. Now when clicking the 'run' button, the result starts incrementing again till 1500, since the number of iterations is set to 1500. Finally when clicking the 'new' button the whole script gets deleted. Alternatively, it is possible to click the 'delete' next to each definition.

#### 4.2.5 Possible Errors

None.

#### 4.2.6 Related Operations

- $\bullet~$  Section 4.1
- Section 4.3
- Section 4.4

### 4.3 IO / Edit

#### 4.3.1 Functional Description

This screen is shown when a user clicks on the "IO / Edit" tab from the homepage.

#### 4.3.2 Cautions and Warnings

None.

#### 4.3.3 Formal Description

The user can perform the operation as given in table 4.3.

| Operation         | Steps                          | Result                        |
|-------------------|--------------------------------|-------------------------------|
| Intro             | Click on the Intro tab         | The screen will change to the |
|                   |                                | Intro view                    |
| Edit / Run script | Click on the Edit / Run script | The screen will change to the |
|                   | tab                            | Edit / Run script view        |

| Help / Demo          | Click on the Help / Demo tab            | The screen will change to the   |
|----------------------|-----------------------------------------|---------------------------------|
| 1 /                  | 1 /                                     | Help / Demo view                |
| Genetic Optimisation | Click on the Genetic Optimi-            | The screen will change to the   |
|                      | sation tab                              | Genetic Optimisation view.      |
| Script               | Enter a script in the <i>Script</i> in- | A script is loaded into Ope-    |
|                      | put field                               | nACCEL                          |
| Show values          | Click on 'Show values' button           | Shows the current values of     |
|                      |                                         | the script                      |
| Hide values          | Click on 'Hide values' button           | Hides the current values of the |
|                      |                                         | script                          |
| Check units          | Click on 'Check units' button           | Shows the units of each value   |
|                      |                                         | of the script                   |
| Do not check units   | Click on 'Do not check units'           | Hides the units of each value   |
|                      | button                                  | of the script                   |
| Ta                   | able 4.3: Operations in the IO $/$      | Edit tab                        |

#### 4.3.4 Examples

Copy paste a given script into the *Script* input field.

#### 4.3.5 Possible Errors

None.

#### 4.3.6 Related Operations

- Section 4.1
- Section 4.2
- Section 4.4

### 4.4 Genetic Optimisation

#### 4.4.1 Functional Description

This screen is shown when a user clicks on the "Genetic Optimisation" tab from the homepage.

#### 4.4.2 Cautions and Warnings

The "Genetic Optimisation" tab can only be used when Pareto functions are declared in the script.

#### 4.4.3 Formal Description

The user can perform the operation as given in table 4.4.

| Operation                                             | Steps                          | Result                        |
|-------------------------------------------------------|--------------------------------|-------------------------------|
| Intro                                                 | Click on the Intro tab         | The screen will change to the |
|                                                       |                                | Intro view                    |
| Edit / Run script                                     | Click on the Edit / Run script | The screen will change to the |
|                                                       | tab                            | Edit / Run script view        |
| Help / Demo                                           | Click on the Help / Demo tab   | The screen will change to the |
|                                                       |                                | Help / Demo view              |
| IO / Edit                                             | Click on the IO / Edit tab     | The screen will change to the |
|                                                       |                                | IO / Edit view                |
| Population size                                       | Set the population size        |                               |
| Initialise                                            | Click the "Initialise" button  |                               |
| Generations per click                                 | Set the number of generation   |                               |
|                                                       | per click                      |                               |
| Generate next                                         | Click the "Generate next"      |                               |
|                                                       | button                         |                               |
| Crossover                                             | Set the crossover percentage   | The percentage of the pop-    |
|                                                       |                                | ulation that mates with ea-   |
|                                                       |                                | chother                       |
| Mutation distribution                                 | Set the mutation distribution  |                               |
| Maximum on front                                      | Set the maximum on front       |                               |
|                                                       | percentage                     |                               |
| Table 4.4: Operations in the Genetic Optimisation tab |                                |                               |

#### 4.4.4 Examples

Click the "initialise" button to see which individuals are on the pareto front to see which input values will optimise the model.

#### 4.4.5 Possible Errors

None.

### 4.4.6 Related Operations

- Section 4.1
- Section 4.2
- Section 4.3

## Appendix A

## Error Messages and Recovery Procedures

This chapter is about which errors can occur throughout using OpenACCEL. Also the recovery procedures will be explained.

### A.1 Syntax errors

Syntax errors are errors which can occur by wrong use of the OpenACCEL languange. These errors can be recovered by following the error message which will pop up when such syntax error occur.

### A.2 Runtime errors

Runtime errors are errors which can occur during compilation of a script

## Appendix B

# Glossary

| ACCEL                | The ACCEL-system is a light-weight, general purpose mod-<br>elling environment for mathematical modelling. It combines<br>some ideas from spreadsheets, Matlab, and traditional high-<br>school mathematics |
|----------------------|----------------------------------------------------------------------------------------------------|
| OpenACCEL            | Have the same functionalities as ACCEL, instead it will be opensourced                                                                                                    |
| Genetic Optimisation | Optimisation method which uses SPEA                                                                                                    |
| SPEA                 | An algorithm which is used to calculate the Pareto front                                                                                                    |
| Pareto front         | The set of all (Pareto) optimal outcomes                                                                                                    |

## Index

Definitions Add, 8 Delete, 13 Edit, 10Execution Pause, 17 Run, 17 Functions Pareto, 17, 18 Slider, 12-14Vector, 10, 11 Genetic Optimisation Crossover, 24 Generations per click, 24 Initialise, 24 Maximum on front, 24 Mutation distribution, 24 Population size, 24 OpenACCEL, 5, 7, 8 Operator History, 17 Pareto front, 19, 24, 26

SPEA, 17, 26